## Matomo - comment créer un jeton authentification à l'API

Cette page va vous aider créer un jeton d'authentification à l'API pour les données de statistiques sur votre compte **Matomo** :

- Connectez-vous à votre compte Matomo (instance mutualisé https://stats.sos-data.fr ou sur votre instance dédié).
- Cliquez sur le menu **Engrenage** en haut à droite de la fenêtre.
- Puis cliquez sur le menu **Personnel > Sécurité**.
- Sur la nouvelle page **Sécurité**, cliquez sur le bouton **Créer un nouveau jeton** dans la rubrique **jetons d'authentification**.
- Indiquez le mot de passe associé à votre identifiant d'accès à Matomo dans le champs Mot de passe.
- Sur la nouvelle page **Jetons d'authentification**, remplissez le champs texte **Description** *(exemple : Site Web ou E-comerce)*.
- Validez en cliquant sur le bouton Créer un nouveau jeton.
- Sur la nouvelle fenêtre Jeton Généré avec Succès, copier et stocker le jeton créé.
- Validez en cliquant sur le bouton **Je confirme avoir copié le jeton et je comprends que je ne dois partager ce jeton avec personne d'autre. Retour à la page de sécurité**.

Désormais le jeton généré est prêt à être utilisé sur votre site Web.

From: https://wiki.sos-data.fr/ -

Permanent link: https://wiki.sos-data.fr/hebergement-web/matomo/token

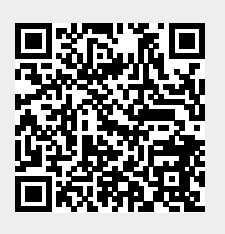

Last update: 2022/10/07 14:02